## e 等公務園-申請帳號操作手册

1. 連至「e 等公務園」網站:

http://elearning.hrd.gov.tw/ehrd2005/Index.aspx,點選「加入會員」

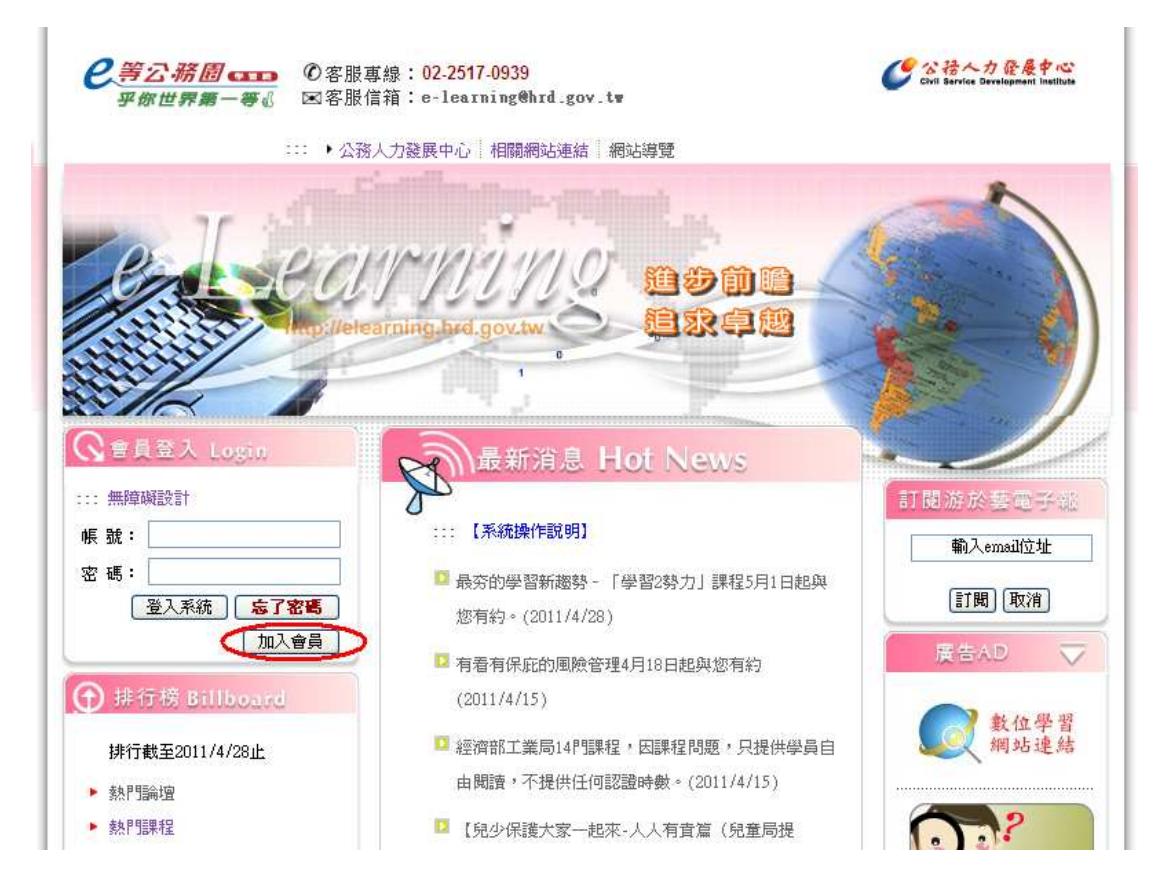

2. 本網站無安全性之虞慮,請點選「繼續瀏覽此網站」

| 8 | 此網站的安全性憑證有問題。                              |
|---|--------------------------------------------|
|   | 此網站出示的安全性憑證是為其他網站的位址所發行的。                  |
|   | 安全性憑證問題可能表示其他人可能正在嘗試欺騙您,或是攔截您傳送到該伺服器的任何資料。 |
|   | 我們建議您關閉此網頁,而且不要繼續瀏覽此網站。                    |
|   | ❷ 按道裡關閉此網頁。                                |
|   | ◎ 繼續瀏覽此網站 (不建議) -                          |
|   | ⊙ 其他資訊                                     |
|   |                                            |
|   |                                            |
|   |                                            |

## 3. 點選「接受」

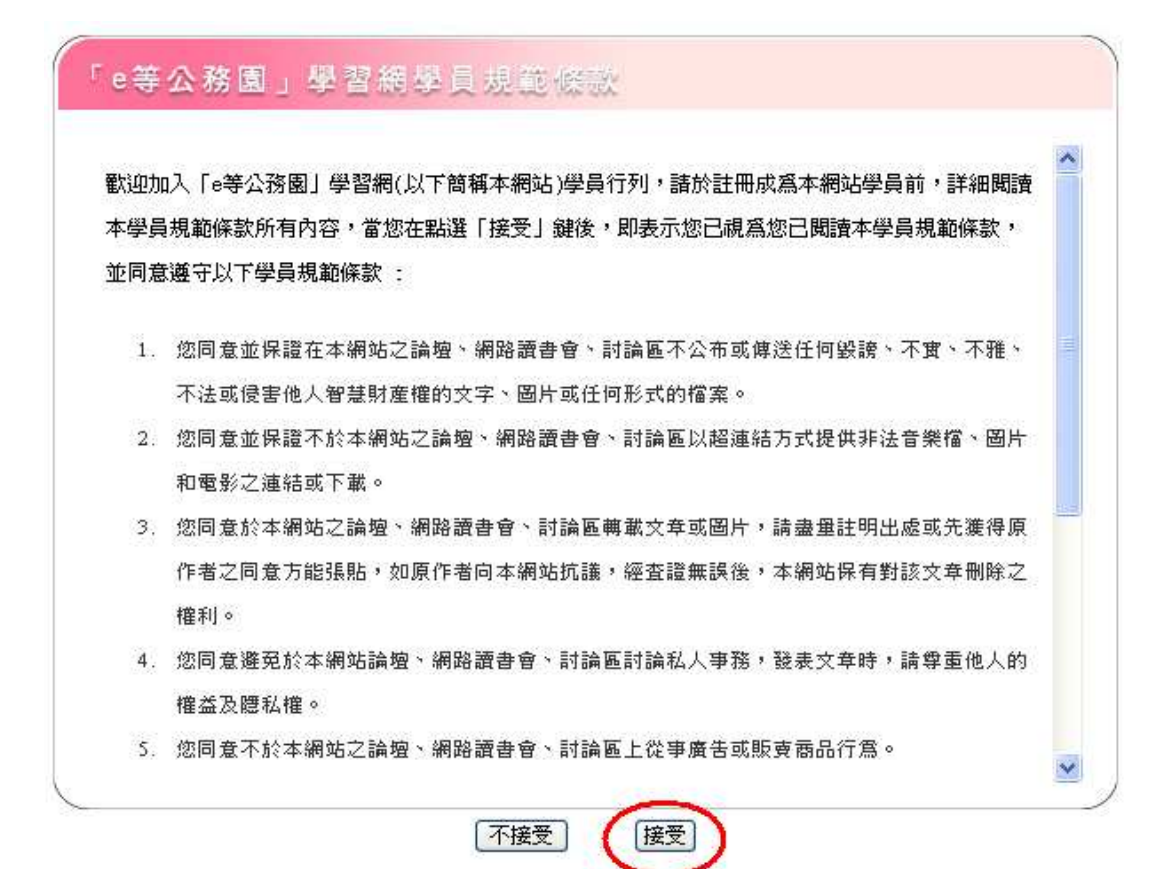

## 4. 請選擇身分

| <b>2</b> 等公務園。<br>乎你世界第一 | ■■■<br>夢心 ■客服信箱:e-learning@hrd_gov_t | Civil Bervice Developme |
|--------------------------|--------------------------------------|-------------------------|
| 4                        |                                      |                         |
| 填系                       | 會員資料                                 |                         |
|                          | 身份: 請選擇身份                            | ~                       |
|                          |                                      |                         |

| 填寫會員資料     |                                       |
|------------|---------------------------------------|
| 身份:        | 公務人員    ▼                             |
| 身份證字號(帳號): | T123456789 * 英文字母諸輸入大寫                |
| 姓名:        | 張小良 *                                 |
| 密碼:        | ●●●●●●●●●●●●●●●●●●●●●●●●●●●●●●●●●●●●● |
| 確認密碼:      | *                                     |
| 出生日期:      | 1982/1/1 5 * (例:1979/2/9)             |
| 電子郵件:      | abcdefg@mail.e-land.gov.t *           |
| 电記・        | 1828                                  |
| 機關代碼:      | 376420000A *                          |
| 職能別:       | ····································  |
| 職等:        | 委任第一職等 🔹 *                            |
|            | 送出 重填                                 |

5. 請填寫個人資料,本府之機關代碼為「376420000A」,填好後點選「送出」。